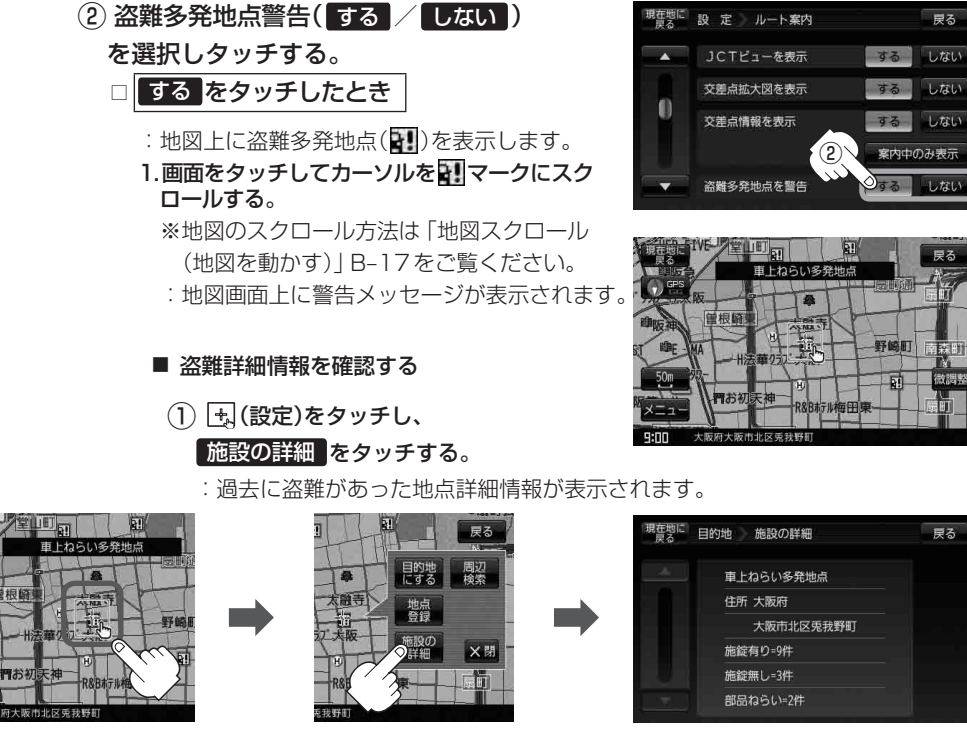

<sup>□</sup> しない をタッチした場合

根督

- 盗難多発地点は青森県、岩手県、宮城県、福島県、群馬県、埼玉県、千葉県、山梨県、石川県、福井県、 お知らせ 長野県、岐阜県、静岡県、愛知県、三重県、滋賀県、京都府、大阪府、兵庫県、奈良県、和歌山県、 島根県、岡山県、広島県、山口県、香川県、佐賀県、長崎県、熊本県、大分県、鹿児島県、沖縄 県に適応しています。
  - ●盗難多発地点の ↓ マークの表示は3段階で表示しています。最も盗難の危険が高い場合は赤色、 次に盗難の危険が高い場合は黄色、盗難の危険が低い場合は青色で表示しています。(各府県に よって基準は異なります。)
  - 盗難多発地点を目的地に設定した場合、ルート探索前に "目的地付近で車上ねらいなどが多発し ています。貴重品は車内に置かないよう、ご注意ください。"というメッセージと音声の後にルー ト探索を開始します。目的地付近を走行すると"目的地付近で車上ねらいなどが多発しています。 ご注意ください。"というメッセージと音声でお知らせします。
  - 3D 地図では マークの表示はされますが、地図画面上に "車上ねらい多発地点" は表示されま せん。また、 🖳 (設定)をタッチして詳細情報を確認することもできません。詳細情報を確認し たい場合は、地図表示を切り替えてください。 [日] 「地図表示(方位)を切り替える|B-15

定 (ルート案内画面の設定を変える)

設

<sup>:</sup> 盗難多発地点を表示しません。